# PowerSchool API

A Real-World Example

Valley Christian Schools

Presented at PSUGCAL, October 16, 2015

#### LIBRO

- LIBRO Spanish for "book"
- Lightly Integrated Bookstore Resources Organizer
- Web-based application.
- Replaces a custom Point-of-Sale, DOS-based application; unsupported.
- Written in PHP/MySQL (w/ jQuery) on your typical LAMP stack with SSL Cert installed.

#### PowerSchool API - PowerQueries

- API Application Programming Interface, allows one program to access functions and resources on another
- LIBRO uses the API to access information in PowerSchool
- PowerQuery a defined SQL statement (SELECT) made available to the API
- LIBRO needs data across multiple related tables
  - With the traditional API, a combination of several API calls
  - With PowerQueries, it's one API call

# Steps to Utilizing the API

- Decide what data you need
- Write and test your SQL statement
  - using SQL developer
- Create the PowerQuery as a Plug-In
- Install the Plug-In
- Test the PowerQuery using a REST client
  - such as Advanced Rest Client, or node.js
- Incorporate the PowerQuery into the application

#### SQL Statement: Multiple Tables

```
1
    SELECT
 2
        SUBSTR(cc.termid, 3, 2) || '-' || SUBSTR('0' || cc.expression, INSTR(cc.expression, '(')-1 ) as term exp,
 3
        sec.course number,
 4
        cor.course name,
 5
       cc.sectionid,
        users.last name,
 6
 7
        users.first name
 8
 9
    FROM cc
10
    INNER JOIN students stu ON stu.id=cc.studentid
11
    INNER JOIN sections sec ON sec.id=cc.sectionid
12
    INNER JOIN courses cor ON cor.course number=sec.course number
    INNER JOIN schoolstaff ss ON ss.id=sec.teacher
13
    INNER JOIN users ON users.dcid=ss.users dcid
14
15
16
    WHERE
        stu.student number= :student and ROUND( cc.termid / 100 )= :year - 1990
17
18
19
    ORDER BY
20
        SUBSTR('0'||cc.expression, INSTR(cc.expression, '(')-1,2), cc.termid
21
```

### SQL Statement: Single Table

| 1  | SELECT                                   |
|----|------------------------------------------|
| 2  | student_number,                          |
| 3  | first_name,                              |
| 4  | last_name,                               |
| 5  | grade_level                              |
| 6  | FROM students                            |
| 7  | WHERE                                    |
| 8  | grade_level>8 AND grade_level<13         |
| 9  | AND enroll_status = 0                    |
| 10 | AND student_number > : <u>lastnumber</u> |
| 11 | ORDER BY student_number                  |
| 12 |                                          |

#### Create the Plug-In Files

| 1  | <pre><?xml version="1.0" encoding="UTF-8"?></pre>                          |
|----|----------------------------------------------------------------------------|
| 2  | <plugin <="" td="" xmlns="http://plugin.powerschool.pearson.com"></plugin> |
| 3  | <pre>xmlns:xsi="http://www.w3.org/2001/XMLSchema-instance"</pre>           |
| 4  | xsi:schemaLocation="http://plugin.powerschool.pearson.com plugin.xsd"      |
| 5  | name="LIBRO Integration"                                                   |
| 6  | version="0.5"                                                              |
| 7  | <pre>description="LIBRO - Integration PlugIn"&gt;</pre>                    |
| 8  | <pre><oauth></oauth></pre>                                                 |
| 9  | <pre>_ <access_request></access_request></pre>                             |
| 10 | <field access="ViewOnly" field="ID" table="STUDENTS"></field>              |
| 11 | <field access="ViewOnly" field="STUDENT_NUMBER" table="STUDENTS"></field>  |
| 12 | <field access="ViewOnly" field="FIRST_NAME" table="STUDENTS"></field>      |
| 13 | <field access="ViewOnly" field="LAST_NAME" table="STUDENTS"></field>       |
| 14 | <field access="ViewOnly" field="GRADE_LEVEL" table="STUDENTS"></field>     |
| 15 | <field access="ViewOnly" field="ENROLL_STATUS" table="STUDENTS"></field>   |
| 16 | <pre>- </pre>                                                              |
| 17 | <pre>cpublisher name="Valley Christian Schools"&gt;</pre>                  |
| 18 | <contact email="support@ycschools.org"></contact>                          |
| 19 | -                                                                          |
| 20 | L                                                                          |
| 21 |                                                                            |

```
<queries>
    <query name="org.vcschools.libro.school.hs students" coreTable="students" flattened="false">
         <description>Active High School Students</description>
        <args>
            <arg name="lastnumber" type="primitive" required="true" />
        </args>
        <columns>
             <column column="student number">StudentID</column>
             <column column="first name">FirstName</column>
             <column column="last name">LastName</column>
             <column column="grade level">GradeLevel</column>
         </columns>
        <sql>
            <! [CDATA[
             SELECT
                student number,
                first name,
                last name,
                grade level
             FROM students
             WHERE
                grade level>8 AND grade level<13
                AND enroll status = 0
                AND student number > :lastnumber
             ORDER BY student number
            11>
        </sql>
     </query>
 </gueries>
```

### Install the Plug-In

- Package the XML files into a ZIP file.
  - Root contains the "plugin.xml" file
  - Subfolder named "queries\_root" contains the XML file that defines the PowerQueries (libro.queries.xml)
- In PowerSchool (System->System Settings->PlugIn Management Configuration), install the plug-in.
- After it installs, check the box to enable it.
- Open the PlugIn and get info needed:
  - the Client ID
  - the Client Secret.

# Testing your PowerQuery

- Use a REST client
  - Postman
  - Advanced Rest Client
  - node.js command line Javascript processor
- Get the PlugIn Client ID and Secret
  - Created when the PlugIn is enabled
- Create a base64encoded string with the ID and Secret
  - "<ClientID>:<ClientSecret>"
  - Use encoder in your development environment or <u>www.base64encoder.org</u>

### Request OAuth Token

**URL**: https://<ps server>/oauth/access token **Request Type:** POST Headers: Authorization Basic NzE2 ... hiOA== Content: grant\_type=client\_credentials

# Access the PowerQuery

URL:

https://<ps\_server>/ws/schema/query/org.psugcal.ps8.school.hs\_students

#### Request Type:

POST

#### Headers:

| Authorization | Bearer 420035ea-6a1f-461c-ae33-83f270b8f352 |
|---------------|---------------------------------------------|
| Accept        | application/json                            |

#### Content:

{ "lastnumber": 0 }

### Results

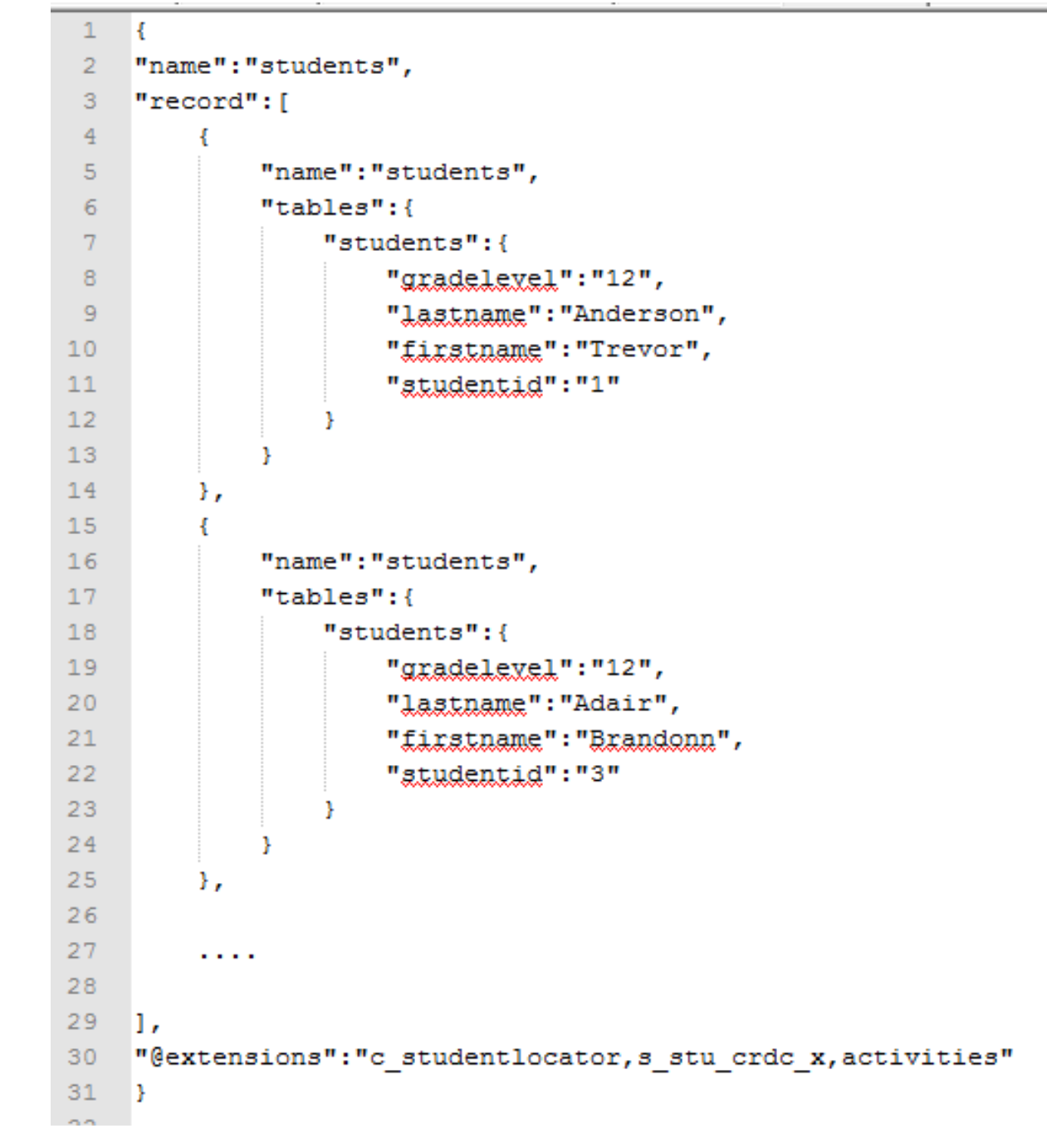

# Using the PowerQuery

- Where can PowerQueries be used?
  - Directly in custom pages as data objects for dynamic elements (AngularJS Controllers)
  - Automated exports using command line tools (node.js)
  - Resources for data visualization tools
  - Data Export Manager in PowerSchool
    - In 9.1 this can be scheduled!
  - Custom applications (like LIBRO)
- Development Environments
  - PHP/MySQL
  - ASP / Visual Studio
  - xCode (iOS Apps)

```
89
 900
        public function get hs students ($last student number = 0) {
                // uses a Powerschool Named Query (org.vcschools.libro.school.hs students)
 91
 92
                 $resource = $this->ps url."/ws/schema/query/org.vcschools.libro.school.hs students";
 93
                 $payload = '{ "lastnumber" : '. $last student number .' }';
 94
95
96
                // set options for POST call
97
                $opts = array('http' =>
98
                  arrav(
99
                     'method' => 'POST',
                     'header' => "Content-Type: application/json\r\n".
100
                       "Authorization: Bearer $this->access token\r\n",
101
                    'content' => $payload
102
103
                  )
                );
104
105
106
                // call the server's oauth gateway
107
                $result = file get contents($resource,false,stream context create($opts));
108
109
                // get the JSON data
                $jsondata = json decode($result, true);
110
111
112
                // collapse the array a bit if there is data
113
                $hs students = array();
114
                if (isset($jsondata['record']))
115
                     foreach($jsondata['record'] as $item) $hs students[]=$item['tables']['students'];
116
                //echo '' . print r($hs students, true) . '';
117
                //exit;
118
119
120
                return $hs students;
121
```

#### Hands On Time

- Create base64 encoded string
- Getting the Bearer token
- Get student info (API v.1.0)
- Get student info with extensions
- INSERT a new student record
- UPDATE a student's name
- Call a PowerQuery

### Additional Resources

- PowerSchool Developer
  - <u>http://support.powerschool.com/developer</u>
- Base64 Encoder
  - <u>http://www.base64encode.org</u>
  - Do not use this for plugins on your production server.
- Rest Clients
  - node.js <u>http://nodejs.org</u> (command-line)
  - Advanced Rest Client http://